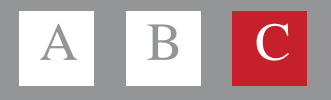

# Pago de Facturas

Indust rial and Commercial Bank of China

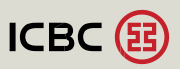

# **/C.1** Login a Multipay - Alta de Facturas

Para ingresar a Multipay ICBC ingresar en su navegador la siguiente dirección:

#### www.multipay.com.ar

| CBC MULTIPAY                                                                                                    |                                                                                           |
|----------------------------------------------------------------------------------------------------|-------------------------------------------------------------------------------------------|
| LOGIN Realice aqui sus operaciones bancarias Tricidad Virtual para access deade PC Pública Empresa Cult  Particular Nacionalidad ARGENTINA Usuario Password INGRESAR | Ante cuaquier consulta, comuniquese a la Mesa de<br>Avas de unes a vertes de 6 a 1819 as: |
| ¿Olvidó su clave? ¿Desea obtener su clave de acceso?                                                                                                    | o escribanos a:                                                                           |
| Operar con Multipay implica que Ud. acepta en su totalidad los Términos y<br>Condiciones                                                                             | ayuda_canales_electronicos@icbc.com.ar                                                    |

Realizar el ingreso al sistema completando los siguientes datos:

- 1. CUIT de la compañía.
- 2. CUIL de la persona.
- 3. Nacionalidad del usuario.
- 4. Usuario (creado en el momento de la suscripción).

5. Password (la primera vez, debe ingresar la password generada en la suscripción, al ingresar el sistema le pedirá el cambio de la misma).

Luego presionar:

1. Ingresar.

Recuerde que el usuario y la password son sensitivos a mayúsculas y minúsculas.

Al tercer ingreso inválido de password el usuario quedará bloqueado, debiendo ingresar un usuario

administrador para efectuar el desbloqueo.

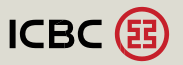

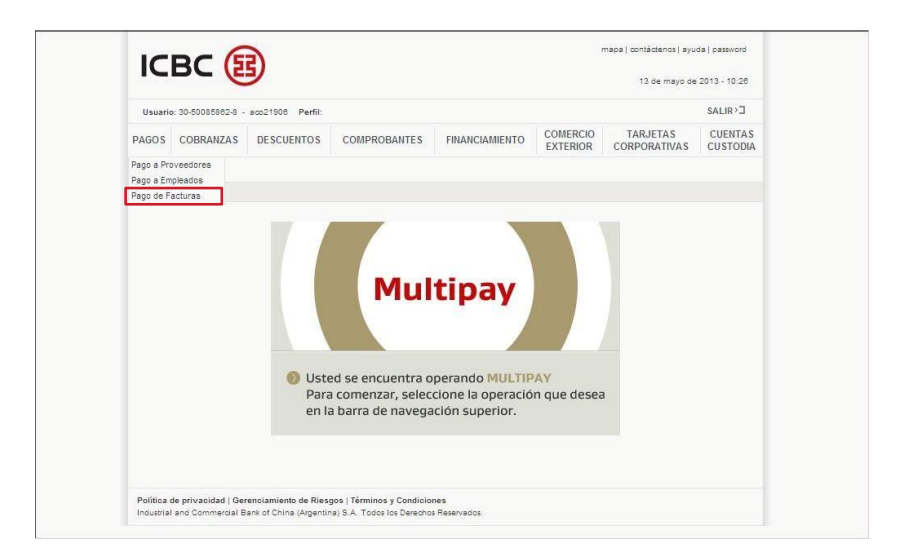

Ahora Ud. se encuentra en Multipay ICBC, deberá presionar en:

- 1. Pagos.
- 2. Pago de Facturas (para ingresar al módulo principal de Pago de Facturas).

Para salir, puede presionar el botón:

1. Salir (ubicado en la barra de menú a la derecha).

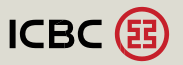

# /C.2 Pago de Facturas

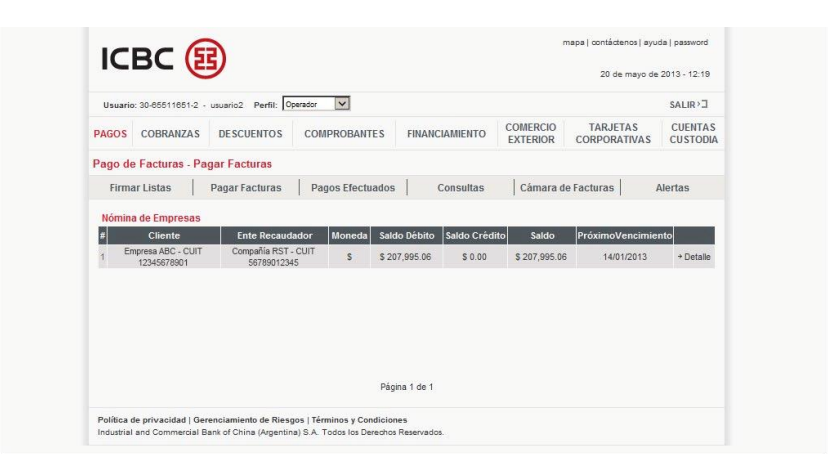

En la barra de tareas aparecen todas las opciones disponibles (Firmar listas, Pagar facturas, Pagos efectuados, etc.). A continuación, le muestra la lista de entes recaudadores que le han publicado documentos a pagar. También muestra el total de saldo débito (puede estar conformado por facturas, notas de débitos, ajustes positivos, etc.) y el saldo crédito (notas de créditos, ajustes negativos, etc.). La columna saldo es el balance entre los saldos débito y crédito, y muestra el saldo actual que tiene cada ente recaudador.

Para el pago de los comprobantes debe hacer click en:

1. Detalle (del ente recaudador).

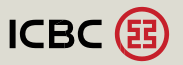

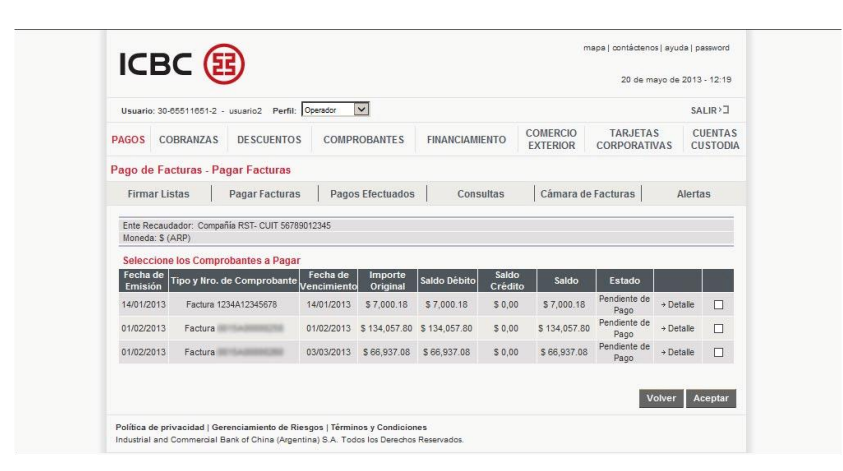

Ahora Ud. se encuentra viendo todos los comprobantes que el ente recaudador seleccionado le ha publicado con sus correspondientes estados. Para realizar el pago de la/s factura/s o aplicar distintos comprobantes, debe seleccionarlos (marcándolos en el checkbox que se encuentra en el extremo izquierdo de la pantalla), y luego presionar el botón:

#### 1. Aceptar.

| 👃 Usuar                                                                          | io: 30-8551                       | 1651-2 - NICOLAS VI                                                                                                    | CTORY Último acce                                  | so: Jue 29                | 9/08/2013 - 14:4                | 6 I                                 | =                |                                 | Perfi           | ii: SALIR>J                            |
|----------------------------------------------------------------------------------|-----------------------------------|----------------------------------------------------------------------------------------------------|----------------------------------------------------|---------------------------|---------------------------------|-------------------------------------|------------------|---------------------------------|-----------------|----------------------------------------|
| AGOS COE                                                                         | BRANZAS                           | DESCUENTOS                                                                                                    | COMPROBANTES                                       | FIN/                      | ANCIAMIENTO                     | CON                                 | IERCIO<br>TERIOR | TARJE                           | TAS<br>ATIVAS   | CUENTAS<br>CUSTODI/                    |
| ago de Fac                                                                       | turas - Pa                        | gar Facturas                                                                                                    |                                                    |                           |                                 |                                     |                  |                                 |                 |                                        |
| Firmar List                                                                      | tas                               | Pagar Facturas                                                                                                    | Pagos Efectuad                                     | os                        | Consultas                       | 0                                   | cámara d         | le Facturas                     |                 | Alertas                                |
| Ente Recauda<br>Moneda: S (A<br>Resumen de                                       | idor: Compai<br>RP)<br>• Ios Comp | ñia RST- CUIT 5678901<br>robantes a Pagar                                                                                     | 2345                                               |                           |                                 |                                     |                  |                                 |                 |                                        |
| Ente Recauda<br>Moneda: S (A<br>Resumen de<br>Fecha de<br>Emisión                | idor: Compai<br>RP)<br>• Ios Comp | iía RST- CUIT 5678901<br>robantes a Pagar<br>Tipo y Nro. de<br>Comprobante                                                    | 2345<br>Fecha de Imp<br>Vencimiento Ori            | oorte<br>ginal S          | ialdo Débito                    | Saldo<br>Crédito                    | F                | echa de Pago                    |                 | Importe<br>a Pagar                     |
| Ente Recauda<br>Moneda: S (A<br>Resumen de<br>Fecha de<br>Em isión<br>03/04/2013 | idor: Compai<br>RP)<br>Ios Comp   | iia RST- CUIT 5678901<br>robantes a Pagar<br>Tipo y Nro. de<br>Comprobante<br>Nota de Crédito<br>1234A12345678                | Fecha de Imp<br>Vencimiento Ori<br>03/04/2013 \$14 | oorte<br>ginal S<br>11.83 | saldo Débito<br>\$ 0,00         | Saldo<br>Crédito<br>\$ 141.83       | Fr<br>01         | echa de Pago                    |                 | Importe<br>a Pagar<br>41.83            |
| Ente Recauda<br>Moneda: S (A<br>Resumen de<br>Fecha de<br>Em isión<br>03/04/2013 | kdor: Compai<br>RP)<br>Ios Comp   | iía RST- CUIT 5678901<br>robantes a Pagar<br>Tipo y Nro. de<br>Comprobante<br>Nota de Crédito<br>1234A12345678<br>Neto a Paga | Fecha de Imp<br>Vencimiento Cri<br>03/04/2013 \$14 | oorte<br>ginal S<br>11.83 | saldo Débito<br>S 0,00<br>S (AF | Saldo<br>Crédito<br>\$ 141.83<br>P) | -141.83          | echa de Pago<br>11 2013<br>3 Pe | • 1<br>endiente | Importe<br>a Pagar<br>41.83<br>de Pago |

Esta pantalla muestra los datos de los comprobantes seleccionados, el neto a pagar, que formarán parte de la transferencia.

Hacer click en: 1. Pagar.

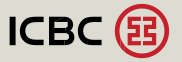

|                            | 3                       |                    |                                          |                                     | map                  | a   contáctenos   a      | yuda   password     |
|----------------------------|-------------------------|--------------------|------------------------------------------|-------------------------------------|----------------------|--------------------------|---------------------|
|                            | <u>ا</u>                |                    |                                          |                                     |                      | 01 de agosto             | de 2013 - 10:07     |
| Usuario: 30-85511851-2     | - usuario2 Perfil: 0    | perador 🔽          |                                          |                                     |                      |                          | SALIR               |
| AGOS COBRANZAS             | DESCUENTOS              | COMPROBANTES       | FINANCIAN                                |                                     | COMERCIO<br>EXTERIOR | TARJETAS<br>CORPORATIVAS | CUENTAS<br>CUSTODI/ |
| Pago de Facturas - P       | agar Facturas           |                    |                                          |                                     |                      |                          |                     |
| Firmar Listas              | Pagar Facturas          | Pagos Efectuados   | Con                                      | sultas                              | Cámara de F          | acturas                  | Alertas             |
| Fecha de Emisión           | Tipo y Nro. de C        | Resumen de los Com | probantes a l<br>Fecha de<br>/encimiento | Pagar en ICE<br>Importe<br>Original | Saldo Débito         | Saldo Crédito            | importe<br>a Pagar  |
| 04/04/2013                 | Factura 1234/           | A12345678          | 04/04/2013                               | \$ 4,052.35                         | \$ 4,052.35          | \$ 0,00                  | \$ 4052.35          |
|                            | Neto a Paga             | Ir                 |                                          | \$ (ARP)                            | 4,052.35             | Pendient                 | e de Pago           |
| Cue                        | ntas de Débito disponib | les                | 00                                       | S -                                 | Disponit             | le: \$ 18,792.18         |                     |
|                            |                         |                    |                                          |                                     |                      | Volver                   | Pago ICBC           |
| Política de privacidad   G | oronoismiento de Pierr  |                    |                                          |                                     |                      |                          |                     |

En este momento, Multipay internet le está pidiendo una confirmación de los datos confeccionados. Ud. puede verificar los datos de la operación junto con su número de referencia para identificarla y también se redireccionará a Interbanking.

Para continuar, presionar: 1. Pagar.

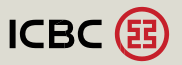

|                      |                |                  | 🖻 Más ayuda |
|----------------------|----------------|------------------|-------------|
|                      | 📑 Nacionalidad | Argentina        |             |
|                      |                |                  |             |
|                      |                | cancelar aceptar |             |
| Operador de Emergenc | ia             |                  |             |

Ya se encuentra redireccionado a Interbanking.

#### Debe seleccionar:

- 1. su Nacionalidad (por defecto es Argentina).
- 2. CUIL.

Luego, presionar:

1. Aceptar.

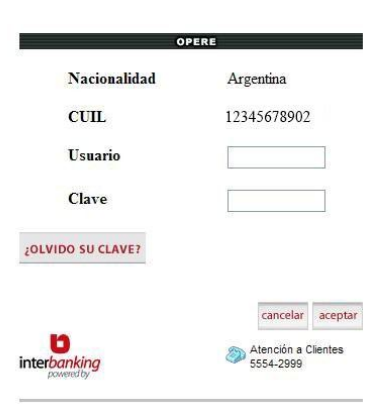

Ingresar:

1. Usuario.

2. Clave.

Luego, presionar:

1. Aceptar.

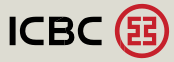

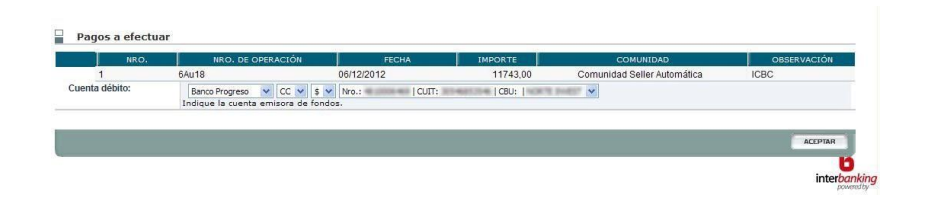

Ud. se encuentra en la confección de la transferencia, dentro de Interbanking. Todos los datos de la misma ya se encuentran completos (monto, fecha, etc).

Solamente debe seleccionar la cuenta débito y presionar:

## 1. Aceptar.

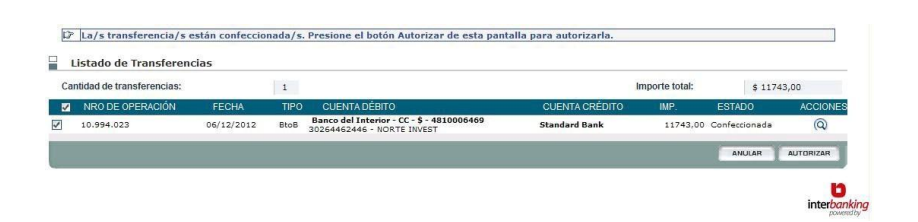

La transferencia ya se encuentra confeccionada. Deberá procederse a la autorización de la transacción en función al esquema de firmas electrónicas que haya definido, haciendo click en: 1. Autorizar.

| Listado de fransieren       | icias      |      |                                      |                |                 |           |
|-----------------------------|------------|------|--------------------------------------|----------------|-----------------|-----------|
| Cantidad de transferencias: |            | 1    | 🚰 Confirmación Web Page Dialog 🛛 🛛 🗙 | Importe total: | \$ 1174         | 43,00     |
| NRO DE OPERACIÓN            | FECHA      | TIPO |                                      | ) IMP.         | ESTADO          | ACCIONE   |
| 10.994.023                  | 06/12/2012 | BtoB | ¿Está seguro que quiere autorizar?   | 11743,00       | ) Confeccionada | Q         |
|                             |            |      | SI NO                                |                | ANULAR          | AUTORIZAR |

Seguidamente le aparecerá un cartel de confirmación de la autorización que está realizando.

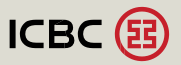

| L   | istado de Transferen      | CIdS       |      |                                     |                |                |               |           |
|-----|---------------------------|------------|------|-------------------------------------|----------------|----------------|---------------|-----------|
| Car | itidad de transferencias: |            | 1    |                                     |                | Importe total: | \$ 1174       | 43,00     |
|     | NRO DE OPERACIÓN          | FECHA      | TIPO | CUENTA DÉBITO                       | CUENTA CRÉDITO | IMP.           | ESTADO        | ACCIONE   |
|     | 10.994.023                | 06/12/2012 | BtoB | Banco del Interior - CC - \$ -<br>- | ICBC           | 11743,00       | Confeccionada | Q         |
|     |                           |            |      |                                     |                |                | ANULAR        | AUTORIZAR |

En esta pantalla se le muestran todas las transacciones que el cliente ha mandado a autorizar.

Para efectivamente completar el circuito debe tildar la operación que quiere autorizar y presionar el botón Enviar. También en este paso puede anular la autorización presionando el botón:

## 1. Quitar Autorización.

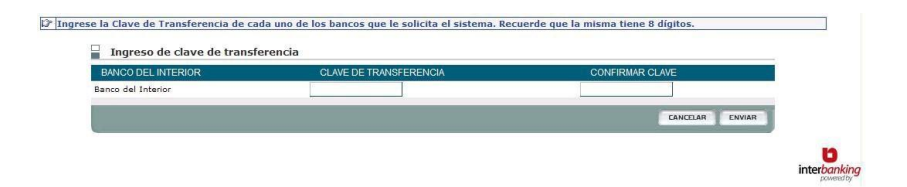

Para finalizar con la autorización deberá colocar su clave de transferencia en la pantalla que le aparecerá a continuación y confirmarla.

El proceso terminará presionando el botón:

#### 1. Enviar.

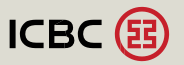

## **/C.3** Consulta de Pagos Efectuados

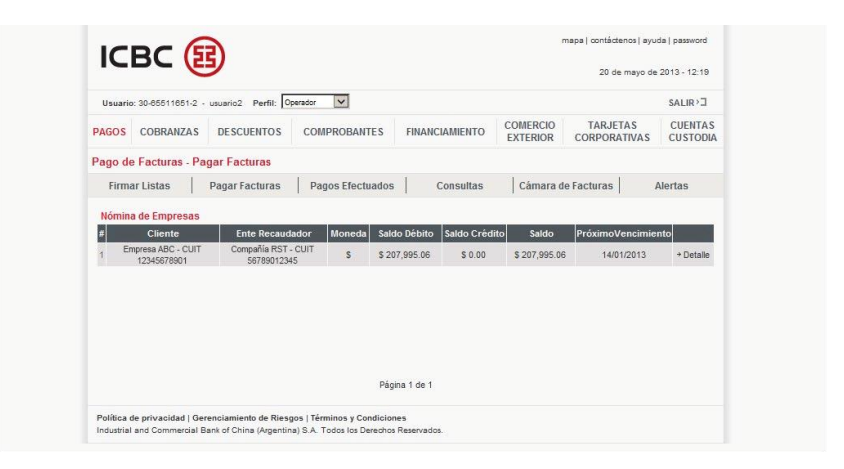

#### Seleccionar:

## 1. Pagos Efectuados.

| Usuari              | p: 30-65511651-2 | - usuario2 Perfil: | Operador 💌 | 1         |           |       |                      |                          | SALIR > ]           |
|---------------------|------------------|--------------------|------------|-----------|-----------|-------|----------------------|--------------------------|---------------------|
| PAGOS               | COBRANZAS        | DESCUENTOS         | COMPROE    | BANTES    | FINANCIAM | ENTO  | COMERCIO<br>EXTERIOR | TARJETAS<br>CORPORATIVAS | CUENTAS<br>CUSTODIA |
| Pago d              | e Facturas - Pa  | agos Efectuados    |            |           |           |       |                      |                          |                     |
| Firm                | ar Listas        | Pagar Facturas     | Pagos El   | fectuados | Cons      | ultas | Cámara d             | le Facturas              | Alertas             |
| Empresa<br>Estado d | el Pago          | Todos<br>Todos     | <u> </u>   | Empresa   | Acreedora | Too   | ios 💌                |                          |                     |
| Moneda              |                  | Todas 💌            |            | Fecha de  | Emisión   | Desd  | • <b></b>            | Hasta                    | ••                  |
|                     | Dago             | Desde              | lasta      | Fecha de  | Pago      | Desd  | e                    | Hasta                    |                     |

Ahora se muestran todos los criterios de búsquedas que posee Multipay ICBC.

Ud. debe ingresar estos criterios de acuerdo a sus necesidades de búsqueda. Cuanto más completos sean los criterios, más exacto será el resultado de la búsqueda.

Presionar:

1. Buscar.

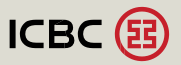

| Us  | suario: 30 | 0-05511051-2 | - usuario2 Perfil: O         | verador 🔽                         |         |                       |                  |                   |                    | SALIR>⊐   |
|-----|------------|--------------|------------------------------|-----------------------------------|---------|-----------------------|------------------|-------------------|--------------------|-----------|
| PAG | os c       | OBRANZAS     | DESCUENTOS                   | COMPROBANTES                      | FINA    |                       |                  | CORPOR            | ETAS<br>RATIVAS    | CUENTA    |
| Pag | o de F     | acturas - Pa | agos Efectuados              |                                   |         |                       |                  |                   |                    |           |
| F   | Firmar L   | istas        | Pagar Facturas               | Pagos Efectuados                  |         | Consultas             | Cámara           | a de Facturas     | Ale                | rtas      |
| Co  | onsulta (  | de Pagos Efe | ectuados                     |                                   |         |                       |                  |                   |                    |           |
| #   | ID Lista   |              | Cliente                      | Ente Recaudador                   |         | Tipo de Pago          | Fecha de<br>Pago | Importe<br>Pagado | Estado             |           |
| 1   | 12345      | Empri<br>12  | esa ABC - CUIT<br>2345678901 | Compañía RST - CUI<br>56789012345 | Ġ.      | TRF Online            | 21/01/2013       | \$ 3,724.40       | Pago<br>Eiecutado  | + Detalle |
| 2   | -          | COOP OR      | REAL TOAL - OUT              | NUMBER OF STREET                  | e-cut   | TRF Online<br>Cerrado | 21/01/2013       | \$ 3,724.40       | item<br>Denegado   | * Detaile |
| 3   | 10725      | 1009-08      | HERALL TOAL - CUT            | HARMAN VARMER CAN                 | P-0/    | TRF Online<br>Cerrado | 15/05/2013       | \$ 205,995.06     | Pendiente lib      | + Detalle |
| 4   | 100223     | COOP-08      | HERALITAL - COT              | HARMONY VARIABLES                 | P-08    | ePayment              | 03/04/2013       | \$ 7,000.18       | DEPURADO           | + Detalle |
| 5   | 10721      | 0009-08      | HERA LTON, - CUR             | MUSPAGEN VUSIE CAS                | e-cat   | ePayment              | 15/05/2013       | \$ 207,995.06     | DEPURADO           | + Detaile |
| 6   | -          | CDOP-08      | MERALLYDA CUT                | NUMBER VUMBER (A)                 | r-0/    | TRF Online<br>Cerrado | 01/02/2013       | \$ 7,000.18       | Pendiente lib      | + Detalle |
| 7   | 18240      | COOP 08      | REALCONT AND A               | NUMBER OF STREET                  | P.08    | TRF Online<br>Cerrado | 30/01/2013       | \$ 7,000.18       | ltem<br>Denegado   | + Detaile |
| 8   | -          | COOP-08      | NERA L'ELA - CUT             | NUMBER VLENCE CAU<br>MEDICIDION   | P. CAR  | ePayment              | 19/04/2013       | \$ 70.18          | DEPURADO           | + Detaile |
| 9   | 10140      | 1000+08      | NERAL TOAL - CAR             | MUSHANNY VUMBER CAD               | P-08    | TRF Online<br>Cerrado | 01/02/2013       | \$ 134,057.80     | Pendiente lib      | * Detaile |
| 10  | -          | 207.041      | BARRO SA COT<br>BER- HERO    | MUSHING VIJNE CAJ                 | e.cut   | TRF Online<br>Cerrado | 10/10/2012       | \$ 1,250.74       | Item<br>Denegado   | + Detalle |
| 11  | -          | -            | - 0.07 30000110010           | ARTLACE C129, 1901                | - 100   | TRF Online<br>Cerrado | 22/08/2012       | \$ 1.00           | Pendiente lib      | * Detaile |
| 12  | 10102      | COOP-08      | HERA (70A - 0)/F             | NUTRANE VURSE LAD                 | P-08    | TRF Online<br>Cerrado | 22/04/2013       | \$ 207,995.06     | ltem<br>Denegado   | → Detalle |
| 13  | -          | 0004.08      | MERALLICAL - CORT            | HUPPERT VUMER CAU                 | P - CUR | TRF Online<br>Cerrado | 22/04/2013       | \$ 3,998.18       | Pendiente<br>firma | + Detalle |
| 14  | 10100      | 1009-08      | MERAL/TOAL-CUT               | MUSHWARDY VUSHOR CAU              | P-08    | TRF Online<br>Cerrado | 08/02/2013       | \$ 6,611.07       | Pago<br>Ejecutado  | ⇒ Detalle |
|     |            |              |                              |                                   |         |                       |                  |                   |                    |           |

El sistema le está mostrando el/los pago/s que coinciden con el/los criterio/s de búsqueda seleccionados.

Para obtener el detalle de una lista presionar:

## 1. Detalle.

| AGOS   | COBRANZAS          | DES                  | CUENTOS      | COMPRO          | BANTES                   | FINANO  | CIAMIENTO        | COMERCI      | 0 TARJET                   | AS TRAS    | CUENTAS      |
|--------|--------------------|----------------------|--------------|-----------------|--------------------------|---------|------------------|--------------|----------------------------|------------|--------------|
| ago di | e Facturas - P     | agos Ef              | ectuados     |                 |                          |         |                  | EXTERIO      | CORPORA                    | TIVAS      | CUSTODIA     |
| Firm   | ar Listas          | Pagar                | Facturas     | Pagos E         | fectuados                | 1       | Consultas        | Cámai        | a de Facturas              | A          | lertas       |
| Nro. L | ista               | Cliente              |              | Ente P          | Recaudador               | F       | echa de Pago     | Importe Paga | ido Tipo de Pa             | igo        | Estado       |
| 1234   | IS Emp             | resa ABC<br>23456789 | - CUIT<br>01 | Compañi<br>5678 | a RST - CUIT<br>19012345 |         | 21/01/2013       | \$ 3,724.4   | TRF Online C               | errado Pa  | go Ejecutado |
| # T    | ipo de Compro      | oante                | Nro. de Co   | mprobante       | Fecha de l               | Emisión | Fecha<br>Vencimi | de l         | nporte Original            | Impor      | te Pagado    |
| 1      | Factura<br>Factura |                      | 1234A1       | 2345678         | 17/01/2                  | 2013    | 17/01/2          | 013<br>013   | \$ 6,946.00<br>\$ 2,778.40 | \$1<br>\$2 | 946.00       |
|        |                    |                      |              |                 |                          |         |                  |              |                            |            |              |
|        |                    |                      |              |                 |                          |         |                  |              |                            |            |              |
|        |                    |                      |              |                 |                          |         |                  |              |                            |            |              |

Ud. se encuentra visualizando los datos del pago. Se observan los documentos incluídos, el importe original, el importe abonado, fecha de pago, etc.

150

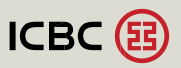

## /C.4 Consultas

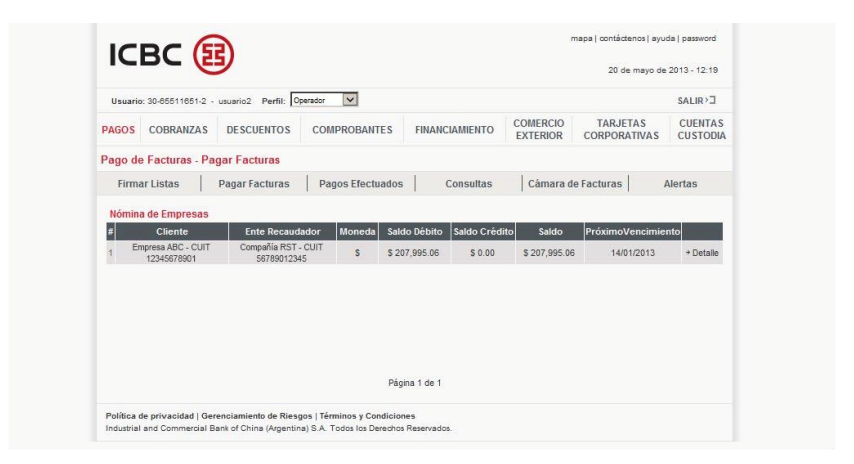

## Seleccionar:

## 1. Consultas.

| usuario.            | 30-65511651-2 | 2 - usuario2 Perfil: | Operador 💌       |                       |       |          |               |            | SALIR               |
|---------------------|---------------|----------------------|------------------|-----------------------|-------|----------|---------------|------------|---------------------|
| PAGOS               | COBRANZA      | DESCUENTOS           | COMPROBANTES     | FINANCIAMIEN          | то    | COMERCIO | CORPORAT      | AS<br>TVAS | CUENTAS<br>CUSTODIA |
| <sup>D</sup> ago de | Facturas - (  | Consultas            |                  |                       |       |          |               |            |                     |
| Firma               | r Listas      | Pagar Facturas       | Pagos Efectuados | Consult               | as    | Cámar    | a de Facturas | F          | Viertas             |
| Comproba            | nte IT        | odos                 |                  | omprobante            | Desde |          | Hasta         |            |                     |
| Empresa             | Acreedora T   | odos 💌               | F                | echa de Emisión       | Desde |          | Hasta         |            |                     |
| Moneda              | Гт            | odas 💌               | F                | echa de<br>encimiento | Desde |          | Hasta 🗌       |            |                     |
|                     | Т             | odos                 | × 11             | lonto                 | Desde | •        | Hasta         |            |                     |
| Estado              |               |                      | 0                | ólo Facturas          | -     |          |               |            |                     |

Ahora se muestran todos los criterios de búsquedas que posee Multipay ICBC.

Ud. debe ingresar estos criterios de acuerdo a sus necesidades de búsqueda. Cuanto más completos sean los criterios, más exacto será el resultado de la búsqueda.

Presionar:

1. Buscar.

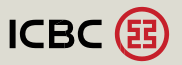

| Heuse                                                         | io: 20.85511851.2 | uruario? Porfil: 0                       | nerador V                  |                                                                                                    |                                                                                                    |                                                                                                    |                                                                                                    | SALID                                                                                                    |
|---------------------------------------------------------------|-------------------|------------------------------------------|----------------------------|----------------------------------------------------------------------------------------------------|----------------------------------------------------------------------------------------------------|----------------------------------------------------------------------------------------------------|----------------------------------------------------------------------------------------------------|----------------------------------------------------------------------------------------------------|
| Usual                                                         | 0.000001100112    | - unuarioz - r erin. [e                  |                            |                                                                                                    |                                                                                                    |                                                                                                    |                                                                                                    | UALIN                                                                                                    |
| PAGOS                                                         | COBRANZAS         | DESCUENTOS                               | COMPROBAN                  | TES FINAI                                                                                                    | ICIAMIENTO                                                                                                    | EXTERIOR                                                                                                    | CORPORATIVA                                                                                                    | S CUEN                                                                                                    |
| Pago o                                                        | le Facturas - Co  | onsultas                                 |                            |                                                                                                    |                                                                                                    |                                                                                                    |                                                                                                    |                                                                                                    |
| Firm                                                          | nar Listas        | Pagar Facturas                           | Pagos Efect                | uados                                                                                                    | Consultas                                                                                                    | Cámara de                                                                                                    | Facturas                                                                                                    | Alertas                                                                                                    |
| Razón<br># II                                                 | Social Ente Reca  | udador CUIT 56789<br>Tipo y Nro. de Comp | 012345 - COMPA<br>probante | NÍA RST<br>Fecha de<br>Vencimiento                                                                                                    | Importe<br>Original                                                                                                    | Saldo                                                                                                    | Estado                                                                                                    |                                                                                                    |
| 1 1                                                           | 2345              | Factura 1234A123                         | 45678                      | 14/01/2013                                                                                                    | \$ 7,000.18                                                                                                    | \$ 7,000.18                                                                                                    | Pendiente de F                                                                                                    | Pago → Deta                                                                                                    |
| 2                                                             | 10140             | Factors DISAMO                           | 80258                      | 01/02/2013                                                                                                    | \$ 134,057.80                                                                                                    | \$ 134,057.80                                                                                                    | Pendiente de P                                                                                                    | Pago + Deta                                                                                                    |
| 3                                                             | 10.045            | Factors ID-South                         | 10001                      | 01/02/2013                                                                                                    | \$ 6,611.07                                                                                                    | \$ 0.00                                                                                                    | Cancelado                                                                                                    | + Deta                                                                                                    |
| 4                                                             | 10.046            | Particle INVALUE                         | 10.00                      | 03/03/2013                                                                                                    | \$ 66.937.08                                                                                                    | \$ 66.937.08                                                                                                    | Pendiente de F                                                                                                    | Pago + Deta                                                                                                    |
| 5                                                             | 1048              | Factors MILLAUM                          | 10278                      | 02/04/2013                                                                                                    | \$ 13,222.12                                                                                                    | \$ 0.00                                                                                                    | Cancelado                                                                                                    | → Deta                                                                                                    |
| Dazón                                                         | Social Ente Reca  | udador CUIT 56789                        | 012345 - COMPA             | NIA RST                                                                                                    | Importe                                                                                                    |                                                                                                    |                                                                                                    |                                                                                                    |
| Razon                                                         |                   | Tino y liro de Comp                      | robante                    | i cena ac                                                                                                    | importe                                                                                                    |                                                                                                    | Entado                                                                                                    |                                                                                                    |
| # 10                                                          | Lista             | npo y mo. de comp                        | nobulito                   | Vencimiento                                                                                                    | Original                                                                                                    | Saldo                                                                                                    | Lotado                                                                                                    |                                                                                                    |
| # IE                                                          | 56789             | Factura 1234-1234                        | 5678                       | Vencimiento<br>07/11/2005                                                                                                    | Original<br>\$ 517.55                                                                                                    | \$ 517.55                                                                                                    | Pendiente de F                                                                                                    | Pago + Deta                                                                                                    |
| # 10<br>6<br>7                                                | 56789             | Factura 1234-1234                        | 5678                       | Vencimiento<br>07/11/2005<br>14/01/2006                                                                                                   | Original<br>\$ 517.55<br>\$ 73.81                                                                                                    | \$ 517.55<br>\$ 73.81                                                                                                    | Pendiente de F                                                                                                    | Pago ≁ Deta<br>Pago → Deta                                                                                                    |
| # IE<br>6 :<br>7 :<br>8 :                                     | 56789             | Factura 1234-1234                        | 5678                       | Vencimiento<br>07/11/2005<br>14/01/2006<br>28/01/2006                                                                                     | Original<br>\$ 517.55<br>\$ 73.81<br>\$ 3,121.20                                                                                                  | \$ 517.55<br>\$ 73.81<br>\$ 3,121.20                                                                                                    | Pendiente de F<br>Pendiente de F<br>Pendiente de F                                                                                           | Pago + Deta<br>Pago + Deta<br>Pago + Deta                                                                                                    |
| # 10<br>6 3<br>7 8<br>9                                       | 56789             | Factura 1234-1234                        | 5678                       | Vencimiento<br>07/11/2005<br>14/01/2006<br>28/01/2006<br>28/01/2006                                                                       | Original<br>\$ 517.55<br>\$ 73.81<br>\$ 3,121.20<br>\$ 505.78                                                                                     | \$ 517.55<br>\$ 73.81<br>\$ 3,121.20<br>\$ 505.78                                                                                                | Pendiente de F<br>Pendiente de F<br>Pendiente de F<br>Pendiente de F                                                                         | Pago + Deta<br>Pago + Deta<br>Pago + Deta<br>Pago + Deta                                                                                           |
| # 10<br>6<br>7<br>8<br>9<br>10                                | 56789             | Factura 1234-1234                        | 5678                       | Vencimiento<br>07/11/2005<br>14/01/2006<br>28/01/2006<br>28/01/2006<br>28/01/2006                                                         | Original<br>\$ 517.55<br>\$ 73.81<br>\$ 3,121.20<br>\$ 505.78<br>\$ 2,203.41                                                                      | \$ 517.55<br>\$ 73.81<br>\$ 3,121.20<br>\$ 505.78<br>\$ 2,203.41                                                                                 | Pendiente de F<br>Pendiente de F<br>Pendiente de F<br>Pendiente de F                                                                         | Pago + Deta<br>Pago + Deta<br>Pago + Deta<br>Pago + Deta<br>Pago + Deta                                                                            |
| # EE<br>6 3<br>7 8<br>9 10<br>11                              | 56789             | Factura 1234-1234                        | 5678                       | Vencimiento<br>07/11/2005<br>14/01/2006<br>28/01/2006<br>28/01/2006<br>28/01/2006<br>28/01/2006                                           | Original<br>\$ 517.55<br>\$ 73.81<br>\$ 3,121.20<br>\$ 505.78<br>\$ 2,203.41<br>\$ 3,102.44                                                       | \$31do<br>\$517.55<br>\$73.81<br>\$3,121.20<br>\$505.78<br>\$2,203.41<br>\$3,102.44                                                              | Pendiente de F<br>Pendiente de F<br>Pendiente de F<br>Pendiente de F<br>Pendiente de F                                                       | Pago + Deta<br>Pago + Deta<br>Pago + Deta<br>Pago + Deta<br>Pago + Deta<br>Pago + Deta                                                             |
| # 10<br>6 3<br>7 8<br>9 10<br>11 12<br>12                     | 56789             | Factura 1234-1234                        | 5678                       | Vencimiento<br>07/11/2005<br>14/01/2006<br>28/01/2006<br>28/01/2006<br>28/01/2006<br>28/01/2006<br>28/01/2006                             | Original<br>\$ 517.55<br>\$ 73.81<br>\$ 3,121.20<br>\$ 505.78<br>\$ 2,203.41<br>\$ 3,102.44<br>\$ 556.00<br>\$ 598.10                             | \$3100<br>\$517.55<br>\$73.81<br>\$3,121.20<br>\$505.78<br>\$2,203.41<br>\$3,102.44<br>\$556.00<br>\$056.00                                      | Pendiente de F<br>Pendiente de F<br>Pendiente de F<br>Pendiente de F<br>Pendiente de F<br>Pendiente de F<br>Pendiente de F                   | Pago * Deta<br>Pago * Deta<br>Pago * Deta<br>Pago * Deta<br>Pago * Deta<br>Pago * Deta<br>Pago * Deta<br>Pago * Deta                               |
| # 10<br>6 3<br>7 8<br>9 10<br>11<br>12<br>13                  | 56789             | Factura 1234-1234                        | 5678                       | Vencimiento<br>07/11/2005<br>14/01/2006<br>28/01/2006<br>28/01/2006<br>28/01/2006<br>28/01/2006<br>28/01/2006<br>28/01/2006               | Original<br>\$ 517.55<br>\$ 73.81<br>\$ 3,121.20<br>\$ 505.78<br>\$ 2,203.41<br>\$ 3,102.44<br>\$ 556.00<br>\$ 963.16<br>\$ 1,214.05              | Saldo<br>\$ 517.55<br>\$ 73.81<br>\$ 3,121.20<br>\$ 505.78<br>\$ 2,203.41<br>\$ 3,102.44<br>\$ 556.00<br>\$ 963.16<br>\$ 1,214.05                | Pendiente de F<br>Pendiente de F<br>Pendiente de F<br>Pendiente de F<br>Pendiente de F<br>Pendiente de F<br>Pendiente de F<br>Pendiente de F | Pago + Deta<br>Pago + Deta<br>Pago + Deta<br>Pago + Deta<br>Pago + Deta<br>Pago + Deta<br>Pago + Deta<br>Pago + Deta                               |
| # 10<br>6<br>7<br>8<br>9<br>10<br>11<br>12<br>13<br>14<br>15  | 56769             | Factura 1234-1234                        | 5678                       | Vencimiente<br>07/11/2005<br>14/01/2006<br>28/01/2006<br>28/01/2006<br>28/01/2006<br>28/01/2006<br>28/01/2006<br>28/01/2006<br>28/01/2006 | Original<br>\$ 517.55<br>\$ 73.81<br>\$ 3,121.20<br>\$ 505.78<br>\$ 2,203.41<br>\$ 3,102.44<br>\$ 556.00<br>\$ 963.16<br>\$ 1,314.06<br>\$ 211.75 | Saldo<br>\$ 517.55<br>\$ 73.81<br>\$ 3,121.20<br>\$ 505.78<br>\$ 2,203.41<br>\$ 3,102.44<br>\$ 556.00<br>\$ 963.16<br>\$ 1,314.06<br>\$ 2,214.75 | Pendiente de P<br>Pendiente de P<br>Pendiente de P<br>Pendiente de P<br>Pendiente de P<br>Pendiente de P<br>Pendiente de P<br>Pendiente de P | Pago + Deta<br>Pago + Deta<br>Pago + Deta<br>Pago + Deta<br>Pago + Deta<br>Pago + Deta<br>Pago + Deta<br>Pago + Deta<br>Pago + Deta                |
| # 10<br>6 3<br>7 8<br>9 9<br>10 11<br>11 12<br>13 14<br>14 15 | 56789             | Factura 1234-1234                        | 5678                       | Vencimiento<br>07/11/2005<br>14/01/2006<br>28/01/2006<br>28/01/2006<br>28/01/2006<br>28/01/2006<br>28/01/2006<br>28/01/2006<br>28/01/2006 | Original<br>\$517.55<br>\$73.81<br>\$3,121.20<br>\$505.78<br>\$2,203.41<br>\$3,102.44<br>\$556.00<br>\$963.16<br>\$1,314.06<br>\$211.75           | Saldo<br>\$517.55<br>\$73.81<br>\$3,121.20<br>\$505.78<br>\$2,203.41<br>\$3,102.44<br>\$556.00<br>\$963.16<br>\$1,314.06<br>\$211.75             | Pendiente de F<br>Pendiente de F<br>Pendiente de F<br>Pendiente de F<br>Pendiente de F<br>Pendiente de F<br>Pendiente de F<br>Pendiente de F | Pago + Deta<br>Pago + Deta<br>Pago + Deta<br>Pago + Deta<br>Pago + Deta<br>Pago + Deta<br>Pago + Deta<br>Pago + Deta<br>Pago + Deta<br>Pago + Deta |

El sistema le está mostrando todos los comprobantes publicados ordenados por ente recaudador.

Para obtener el detalle de un comprobante presionar:

1. Detalle.

152

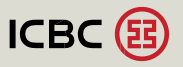

| Usuario   | : 30-85511851                | -2 - usuario2           | Perfil: 0 | perador 🗸             | 1                          |              |                         |                     | SALIR                       |
|-----------|------------------------------|-------------------------|-----------|-----------------------|----------------------------|--------------|-------------------------|---------------------|-----------------------------|
| PAGOS     | COBRANZA                     | AS DESCUE               | NTOS      | COMPRO                | BANTES                     | FINANCIAMIEN | TO COMERCIO<br>EXTERIOR | TARJETA<br>CORPORAT | AS CUENT                    |
| Pago de   | Facturas                     | Consultas               |           |                       |                            |              |                         |                     |                             |
| Firma     | ar Listas                    | Pagar Fac               | cturas    | Pagos E               | fectuados                  | Consult      | as Cámara d             | e Facturas          | Alertas                     |
| Detall    | e Factura 1                  | 23401234567             | '8        |                       |                            |              |                         |                     |                             |
| ld de Lis | ta                           |                         | 12345     |                       |                            | Razón Soci   | al Ente Recaudador      | Compañía            | RST                         |
| Tipo y N  | ro de Documei                | nto                     | CUIT 5    | 6789012345            |                            |              |                         |                     |                             |
| Tipo y N  | ro, de Comprol               | bante                   | FACT 1    | 234A1234567           | 78                         | Importe Orig | ginal Moneda de Factura | i                   | \$ 7,00                     |
| Ref. Id.  | Ref. Id.                     |                         |           | dimeter texts         | 10                         | Tipo de Car  | Tipo de Cambio          |                     |                             |
| Fecha d   | Ref. Id.<br>Fecha de Emisión |                         | 14/01/3   | 2013                  |                            | Importe Orig | Importe Original        |                     |                             |
| Fecha d   | e Vencimiento                |                         | 14/01/2   | 2013                  |                            | Saldo        |                         |                     | \$ 7,00                     |
| Tipo de I | Publicación                  |                         | A Paga    | ır                    |                            |              |                         |                     |                             |
| Cod. Ba   | rras                         |                         |           |                       |                            |              |                         |                     |                             |
| Observa   | ciones                       |                         |           |                       |                            |              |                         |                     |                             |
| Detail    | e de Pagos                   | Realizados              |           |                       |                            |              |                         |                     |                             |
| ld Pago   | Fecha de<br>Pago             | Canal de<br>Recaudación | Sucursal  | Tipo de 1<br>Cobro    | lipo y Número<br>Documento | de Razón Soc | ial Importe Total del   | Importe<br>Pagado   | Estado                      |
|           | 01/02/2013                   | EPAYMENT -              |           | TRF Online            | CUIT                       | COOP.OBRER   | A \$ 7,000.18           | \$ 7,000.18         | Pendiente de<br>Resourcesta |
|           | 22/04/2013                   | EPAYMENT -              |           | TRF Online            | сип                        | COOP.OBRER   | A \$ 3,998.18           | \$ 1,898.18         | Pendiente de                |
|           | 15/05/2013                   | EPAYMENT -<br>PAGO ICBC |           | TRF Online<br>Cerrado | сип                        | COOP.OBRER   | A \$ 205,995.06         | \$ 5,000.18         | Pendiente de<br>Respuesta   |
| Estada    |                              |                         | Pendie    | nte de Pago           |                            |              |                         | 1                   |                             |

Detalle de un comprobante con toda su información.

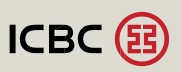

## /C.5 Alertas

Las alertas son los avisos que genera Multipay ICBC a sus usuarios ante determinadas condiciones establecidas (lista pendiente de liberación, lista denegada, etc.). Dichas alertas las puede configurar indistintamente el usuario administrador (al resto de los usuarios) o cada uno de los usuarios.

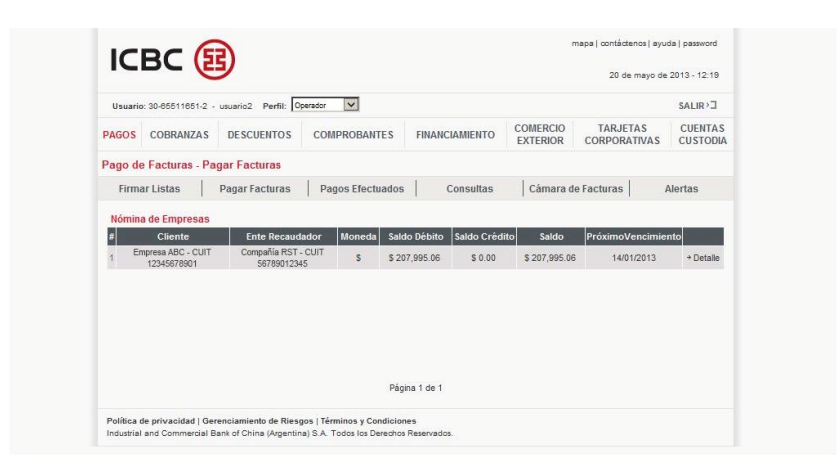

Seleccionar:

1. Alertas.

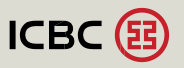

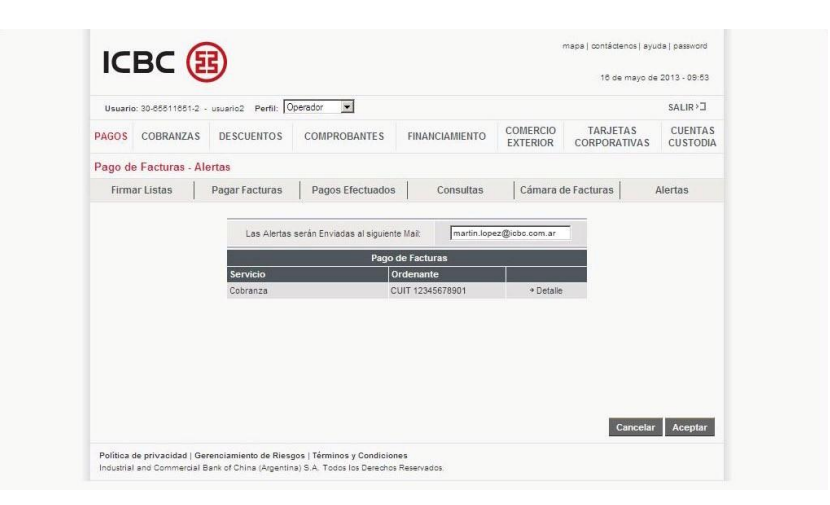

En esta pantalla Ud. puede visualizar lo siguiente:

1. Dirección de e-mail donde serán enviadas las alertas (esta dirección Ud. la puede modificar las veces que desee).

2. Lista de los servicios posibles de configuración de alertas.

Para configurar las alertas presionar:

1. Detalle (en cada ordenante).

| Usuario       | o: 30-65511651-2                                                                                                    | - usuario2 Perfil: 0                                                                                                    | perador 💌                                                                                               |                |                                                                                                    |                                               | SALIR>3             |
|---------------|----------------------------------------------------------------------------------------------------|----------------------------------------------------------------------------------------------------|----------------------------------------------------------------------------------------------------|----------------|----------------------------------------------------------------------------------------------------|-----------------------------------------------|---------------------|
| PAGOS         | COBRANZAS                                                                                                    | DESCUENTOS                                                                                                    | COMPROBANTES                                                                                            | FINANCIAMIENTO | COMERCIO                                                                                                    | TARJETAS<br>CORPORATIVAS                      | CUENTAS<br>CUSTODIA |
| ago de        | e Facturas - Al                                                                                                    | lertas                                                                                                    |                                                                                                    |                |                                                                                                    |                                               |                     |
| Firmar Listas |                                                                                                    | Pagar Facturas                                                                                                    | Iras Pagos Efectuados Consultas Cámara de Facturas                                                      |                | le Facturas                                                                                                    | Alertas                                       |                     |
| p             | ago de Facturas                                                                                                    | s                                                                                                    |                                                                                                    |                |                                                                                                    |                                               |                     |
|               | and the second second sec |                                                                                                    |                                                                                                    |                |                                                                                                    |                                               |                     |
| P             | ago de Facturas                                                                                                    | S                                                                                                    |                                                                                                    |                | Entado                                                                                                    | 8                                             |                     |
| P             | ago de Facturas                                                                                                    | S<br>Funcionalidad                                                                                                    | I<br>DEACT                                                                                              |                | Estado                                                                                                    | hle                                           |                     |
| P.            | ago de Facturas                                                                                                    | s<br>Funcionalidad<br>Lista pendiente firma                                                                                                    | I<br>PFACT<br>30 PFACT                                                                                  |                | Estado<br>+ Disponi<br>+ Disponi                                                                               | ble                                           |                     |
| p             | Pago de Factura:                                                                                                    | S<br>Funcionalidad<br>Lista pendiente firma<br>Lista pendiente liberacio<br>Denegacion firma lista                                                                           | PFACT<br>on PFACT<br>PFACT                                                                              |                | Estado<br>+ Disponi<br>+ Disponi<br>+ Disponi                                                                  | ble<br>ble                                    |                     |
| P             | Pago de Factura:<br>L                                                                                                    | S<br>Funcionalidad<br>Lista pendiente firma<br>Lista pendiente liberacio<br>Denegacion firma lista<br>Lista PFACT procesada                                                  | PFACT<br>IN PFACT<br>I PFACT<br>I CBC OK                                                                |                | Estado<br>+ Disponi<br>+ Disponi<br>+ Disponi<br>+ Disponi                                                     | ble<br>ble<br>ble                             |                     |
| P             | łago de Factura:<br>L                                                                                                    | S<br>Funcionalidad<br>Lista pendiente firma<br>Lista pendiente liberacio<br>Denegacion firma lista<br>Lista PFACT procesada<br>Lista PFACT liberi                            | PFACT<br>on PFACT<br>PFACT<br>ICBC OK<br>ada                                                            |                | Estado<br>+ Disponi<br>+ Disponi<br>+ Disponi<br>+ Disponi<br>+ Disponi                                        | ble<br>ble<br>ble<br>ble<br>ble               |                     |
| P             | lago de Facturas<br>L                                                                                                    | S<br>Funcionalidad<br>Lista pendiente firma<br>Lista pendiente liberació<br>Denegacion firma lista<br>Lista PFACT procesada<br>Lista PFACT liber<br>Lista PFACT reabi        | PFACT<br>on PFACT<br>PFACT<br>I CRC OK<br>I CRC OK<br>ada<br>erta                                       |                | Estado<br>+ Disponi<br>+ Disponi<br>+ Disponi<br>+ Disponi<br>+ Disponi<br>+ Disponi                           | ble<br>ble<br>ble<br>ble<br>ble<br>ble        |                     |
| P             | Yago de Facturas<br>I                                                                                                    | S<br>Funcionalidad<br>Lista pendiente firma<br>Lista pendiente liberació<br>Denegación firma lista<br>Lista PFACT procesada<br>Lista PFACT liber<br>Lista PFACT reabi        | PFACT<br>PFACT<br>PFACT<br>ICBC OK<br>ada<br>erfa<br>completa                                           |                | Estado<br>+ Disponi<br>+ Disponi<br>+ Disponi<br>+ Disponi<br>+ Disponi<br>+ Disponi<br>+ Disponi              | ble<br>ble<br>ble<br>ble<br>ble<br>ble        |                     |
| P             | l'ago de Facturas<br>L<br>L<br>L<br>List                                                                                                    | S<br>Funcionalidad<br>Lista pendiente firma<br>Lista pendiente liberacic<br>Denegacion firma ista<br>Lista PFACT procesada<br>Lista PFACT rechazada<br>ta PFACT procesada co | PFACT<br>PFACT<br>PFACT<br>ICBC OK<br>dda<br>dda<br>dda<br>completa<br>completa<br>completa<br>completa |                | Estado<br>+ Disponi<br>+ Disponi<br>+ Disponi<br>+ Disponi<br>+ Disponi<br>+ Disponi<br>+ Disponi<br>+ Disponi | ble<br>ble<br>ble<br>ble<br>ble<br>ble<br>ble |                     |

Multipay le está mostrando todas alertas disponibles. Para activarlas basta con hacer click donde dice:

1. Disponible.

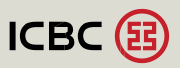

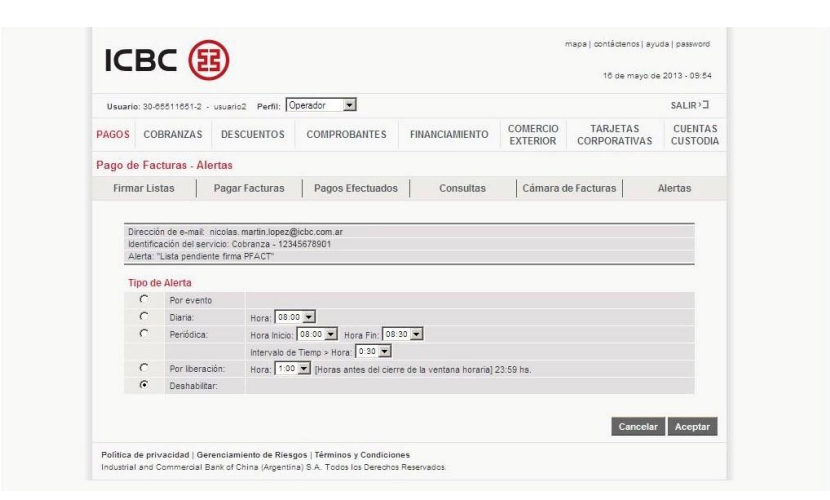

En la pantalla de Configuración de alertas, Ud. podrá elegir el modo de envío de los mails, seleccionándolo en el círculo que aparece a la izquierda de la alerta.

Luego presionar el botón:

1. Aceptar (yluego confirmar).

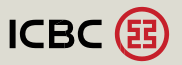

| osuari                           | o: 30-65511651-2 - | usuario2 Perfil: C                                                                                             | perador 💌                                         |                | SALIR>D                                                       |                          |         |  |  |
|----------------------------------|--------------------|----------------------------------------------------------------------------------------------------|---------------------------------------------------|----------------|---------------------------------------------------------------|--------------------------|---------|--|--|
| PAGOS                            | COBRANZAS          | DESCUENTOS                                                                                                    | COMPROBANTES                                      | FINANCIAMIENTO | COMERCIO                                                      | TARJETAS<br>CORPORATIVAS | CUENTAS |  |  |
| Pago d                           | e Facturas - Al    | ertas                                                                                                    |                                                   |                |                                                               |                          |         |  |  |
| Firmar Listas Pagar Facturas Pag |                    |                                                                                                    | Pagos Efectuados                                  | Consultas      | Cámara de Facturas                                            |                          | Alertas |  |  |
|                                  |                    | Funcionalidad                                                                                                  | P                                                 | Estado         |                                                               |                          |         |  |  |
| p                                | ago de Facturas    |                                                                                                    |                                                   |                |                                                               |                          |         |  |  |
|                                  |                    | Funcionalidad                                                                                                  |                                                   | Estado         |                                                               |                          |         |  |  |
|                                  |                    | Lista pendiente tirma                                                                                          | PFAUI                                             | + Disponible   |                                                               |                          |         |  |  |
|                                  |                    | Desegacion firma lata                                                                                          | DEACT                                             |                | + Disponi                                                     | ble                      |         |  |  |
|                                  |                    | Denegación nima ista                                                                                           | PFACE                                             | + Disponible   |                                                               |                          |         |  |  |
|                                  | 1                  | ieta DEACT procesada                                                                                           | ICBC OK                                           |                | + Disponible                                                  |                          |         |  |  |
|                                  | L                  | ista PFACT procesada                                                                                           | I ICBC OK                                         |                | + Disponi<br>+ Disponi                                        | ble                      |         |  |  |
|                                  | L                  | ista PFACT procesada<br>Lista PFACT liber<br>Lista PFACT reabi                                                 | ada<br>erta                                       |                | + Disponi<br>+ Disponi<br>+ Disponi                           | ble<br>ble<br>ble        |         |  |  |
|                                  | L                  | ista PFACT procesada<br>Lista PFACT liber<br>Lista PFACT reabi<br>ista PFACT rechazada                         | ICBC OK<br>ada<br>erta<br>completa                |                | + Disponi<br>+ Disponi<br>+ Disponi<br>+ Disponi              | ble<br>ble<br>ble        |         |  |  |
|                                  | L                  | ista PFACT procesada<br>Lista PFACT liber<br>Lista PFACT reabi<br>ista PFACT rechazada<br>a PFACT procesada cr | ICBC OK<br>ada<br>erta<br>completa<br>on rechazos |                | + Disponi<br>+ Disponi<br>+ Disponi<br>+ Disponi<br>+ Disponi | ble<br>ble<br>ble<br>ble |         |  |  |

Ud. puede seguir configurando sus alertas de acuerdo a sus preferencias.

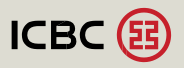